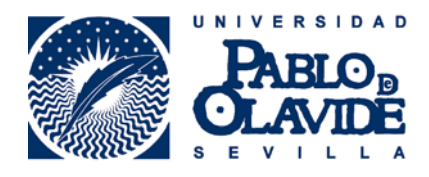

# Requisitos técnicos para el uso de firma electrónica

Fecha última modificación: 21/09/2015

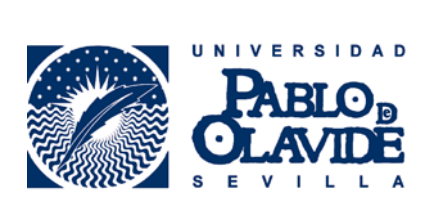

# Contenido

| Introducción                                                                  | 3  |
|-------------------------------------------------------------------------------|----|
| Internet Explorer. Comprobaciones iniciales                                   | 4  |
| Vista de Compatibilidad                                                       | 4  |
| Sitios de confianza                                                           | 5  |
| Comprobar que el certificado digital está instalado en Internet Explorer      | 6  |
| Comprobar la versión de java                                                  | 7  |
| Comprobar que los complementos de Java están activos en Internet Explorer     | 8  |
| Configuración avanzada. Java                                                  | 10 |
| Desinstalar todas las versiones de java                                       | 10 |
| Descargar, instalar y configurar la versión de Java recomendada JRE 6.32      | 11 |
| Descarga JRE 6.32                                                             | 11 |
| Instalación JRE 6.32                                                          | 12 |
| Configuración JRE 6.32                                                        | 12 |
| Configuración avanzada. Borrado de temporales y restablecer Internet Explorer | 13 |
| Borrar temporales de java                                                     | 13 |
| Borrar temporales de Internet Explorer                                        | 14 |
| Restablecer Internet Explorer                                                 | 15 |

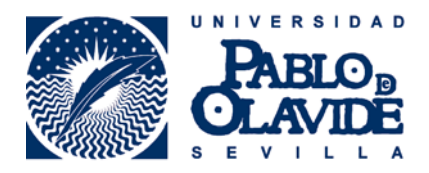

## Introducción

Si usted está leyendo este manual, probablemente haya intentado usar su certificado digital o DNI-e mediante alguna herramienta de Administración Electrónica de la Universidad y no lo ha conseguido satisfactoriamente.

A cerca de los navegadores:

Internet Explorer: es el navegador más indicado y recomendado.

Firefox Mozilla: las últimas versiones de este navegador soporta la autenticación pero no la firma.

Google Chrome no soporta la tecnología de java.

Edge: no soporta la tecnología de java.

Le aconsejamos que primero realice las comprobaciones iniciales y a continuación pruebe a realizar el trámite.

En el caso de que siga sin funcionarle pase al apartado de Configuración Avanzada. Java, siga las instrucciones y a continuación pruebe a realizar el trámite.

En el caso de que siga sin funcionarle pase al apartado de Configuración avanzada. Borrado de temporales y restablecer Internet Explorer, siga las instrucciones y a continuación pruebe a realizar el trámite.

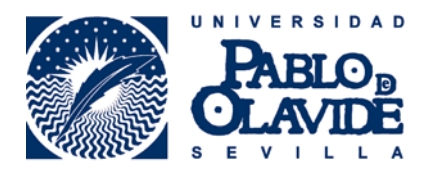

## Internet Explorer. Comprobaciones iniciales.

## Vista de Compatibilidad

Abrir Internet Explorer

Agregar \*upo.es a la configuración de vista de compatibilidad

Opciones de Internet – Configuración de Vista de compatibilidad: Agregamos \*.upo.es

Agregar – Cerrar

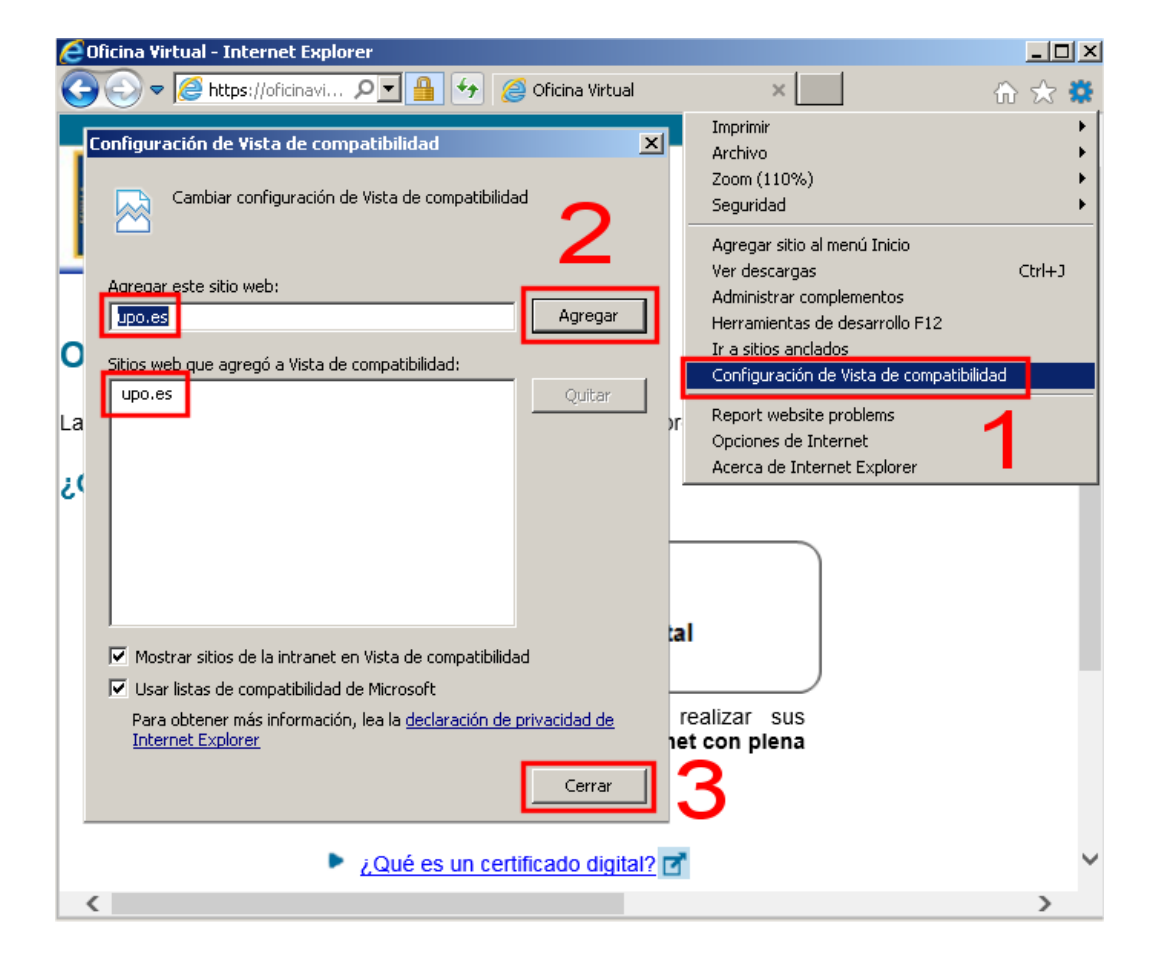

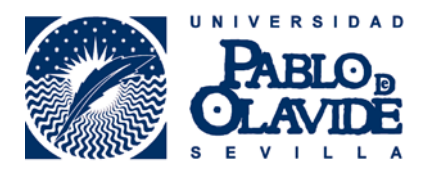

#### Sitios de confianza

Añadir \*.upo.es como sitio de confianza

Opciones de Internet – Seguridad – Sitios de Confianza – Sitios: Desmarcamos la opción inferior en la que dice:

Requerir comprobación del servidor (https:) para todos los sitios de esta zona

## Agregamos \*.upo.es

Hacemos clic en Agregar – en Cerrar – y en Aceptar

| 1           | Opciones de Internet                                                                                                |
|-------------|----------------------------------------------------------------------------------------------------|
|             | Conexiones Recoramas Opciones avanzadas<br>General Seguridad Privacidad Contenido                                   |
|             | Seleccione una zona para ver o cambiar la configuración da seguridad.                                               |
| Sitios de c | binfianza Sitios web de esta zona. Todos los sitios eb en esta zona usarán la configuración de seguridad de la ona. |
| Sitios web  | Quitar<br>xplorer)<br>adeterminado                                                                                  |
|             | rir comprobación del servidor (https:) para todos los sitios<br>a zona<br>9 Cerrar                                  |
|             | Aceptar Cancelar Aplicar                                                                                            |

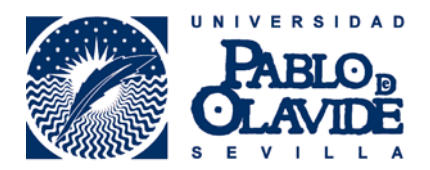

## Comprobar que el certificado digital está instalado en Internet Explorer

Internet Explorer – Opciones de Internet – Contenido – Certificados

| Opciones de Internet     ? ×       Conexiones     Programas     Opciones avanzadas       General     Seguridad     Privacidad     Contenido                                                                                                    | Certificados X           |
|----------------------------------------------------------------------------------------------------|--------------------------|
| Control parental     Image: Control e contenido de lo que se puede ver en Internet.     Asesor de contenido     Image: Control parental     Image: Control parental     Image: Contigut |                          |
| Aceptar Cancelar Aplicar                                                                                                    | validar Sede Electronica |

Si no está instalado siga las instrucciones del uso del certificado digital en la web de la fábrica de moneda y timbre, en la web del DNI-e, o bien en adminfacil

<u>http://www.fnmt.es/</u> <u>http://www.dnielectronico.es/</u> <u>http://www.adminfacil.es/certificado-digital-fnmt/</u>

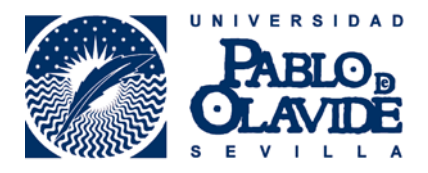

## Comprobar la versión de java

#### Inicio – Panel de Control – Java – General – Ver

| <u></u>                    | Panel de control de Java 🛛 – 🗖 🛛 🗙                                                                      |
|----------------------------|----------------------------------------------------------------------------------------------------|
| General Jav                | a jeguridad Avanzado                                                                                    |
| Configurad                 | ión del Java Runtime Environment                                                                        |
| Visualice y<br>ejecución o | administre la configuración y las versiones del entorno de<br>de Java para applets y aplicaciones Java. |
|                            | Ver                                                                                                    |
|                            |                                                                                                    |

| 🙆 Configuración del Java Runtime Environment |                   |                       |                     |          |  |  |
|----------------------------------------------|-------------------|-----------------------|---------------------|----------|--|--|
| -Versiones del entorno de e                  | ejecución de Java | 3                     |                     |          |  |  |
| Usuario Sistema                              |                   |                       |                     |          |  |  |
| Plataforma Producto                          | Ubicación         | Ruta                  | Parámetros del ento | Activado |  |  |
| 1.6 1.6.0_21                                 | http://java.s     | C:\Program Files\Java |                     | ✓        |  |  |
|                                              |                   |                       |                     |          |  |  |
|                                              |                   | Busca                 | ar Agregar          | Suprimir |  |  |
|                                              |                   |                       | Aceptar             | ancelar  |  |  |

La versión de java recomendada es la **JRE 6.32**. La tiene disponible en la Sede Electrónica de la Universidad, en el apartado de:

#### Ayuda Técnica - Requisitos Técnicos - Punto 4 Plug-in de Java.

\*Si no dispone de esta versión, recomendamos eliminar todas las versiones e instalar la **JRE 6.32.** Puede encontrar más información de estos pasos más adelante.

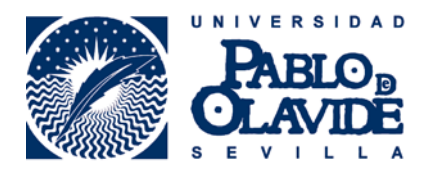

#### Comprobar que los complementos de Java están activos en Internet Explorer

En Internet Explorer – Opciones de Internet – Administrar Complementos

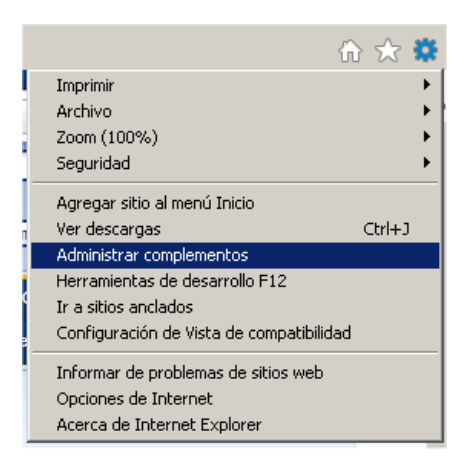

- 1. En la parte inferior izquierda de la ventana seleccionamos mostrar todos los complementos.
- 2. Con el cursor de la parte derecha bajamos al final
- 3. Comprobamos que los editores de Sun Microsystem tengan el estado Habilitado.

| ninistrar complementos                     |                                |                        |            |                   |           | l      |
|--------------------------------------------|--------------------------------|------------------------|------------|-------------------|-----------|--------|
| y administrar complementos de Internet Exp | plorer                         |                        |            |                   |           |        |
|                                            |                                |                        |            |                   |           |        |
| oos de complementos                        | Nombre                         | Editor 🔺               | Estado     | Fecha del archivo | Versión   | Tiempo |
| Barras de herramientas y extensiones       | Agregar entrada en Windows     | No disponible          | Deshabilit |                   |           |        |
| Proveedores de búsquedas                   | Oracle Corporation             |                        |            |                   |           |        |
| Aceleradores                               | Oracle RTC Client Loader       | Oracle Comporation     | Habilitado | 23/05/08 17:42    | 3.0.3.406 |        |
| Protección de rastreo                      | Sun Microsystems Inc           | 3                      |            |                   |           |        |
| Corrección ortográfica                     | lava(tm) Diug In 2 SS)( Holpor | Sup Microsystoms, Inc. | Habilitado | 20/02/12 0/20     | 602105    | 0.04 c |
|                                            | SSVHelner Class                | Sun Microsystems, Inc. | Habilitado | 30/03/12 8:28     | 6.0.310.5 | 0,045  |
|                                            | lava Plug-in 1.6.0.31          | Sun Microsystems, Inc. | Habilitado | 30/03/12 8:28     | 1.6.0.31  | 0,00 3 |
|                                            | Java Plug-in 1.5.0 13          | Sun Microsystems, Inc. | Habilitado | 30/03/12 8:28     | 1.5.0.13  |        |
|                                            | Java Plug-in 1.6.0 31          | Sun Microsystems, Inc. | Habilitado | 30/03/12 8:28     | 1.6.0.31  | 2      |
|                                            | Java Plug-in 1.6.0_31          | Sun Microsystems, Inc. | Habilitado | 30/03/12 8:28     | 1.6.0.31  | _      |
| -                                          | Java(TM) SE Runtime Environ    | Sun Microsystems, Inc. | Habilitado | 30/03/12 8:28     | 6.0.310.5 |        |
| 1                                          | isInstalled Class              | Sun Microsystems, Inc. | Habilitado | 30/03/12 8:28     | 6.0.310.5 |        |
|                                            | Deployment Toolkit             | Sun Microsystems, Inc. | Habilitado | 30/03/12 8:28     | 6.0.310.5 |        |
| strar:                                     |                                |                        |            | l                 |           |        |
|                                            | -                              |                        |            |                   |           |        |

Seleccione un complemento para modificar el estado o ver los detalles.

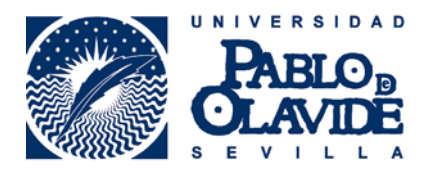

4. Si no estuvieran habilitados hacemos clic en la parte inferior derecha Habilitar, marcamos la opción para marcar los complementos y hacemos clic en Habilitar.

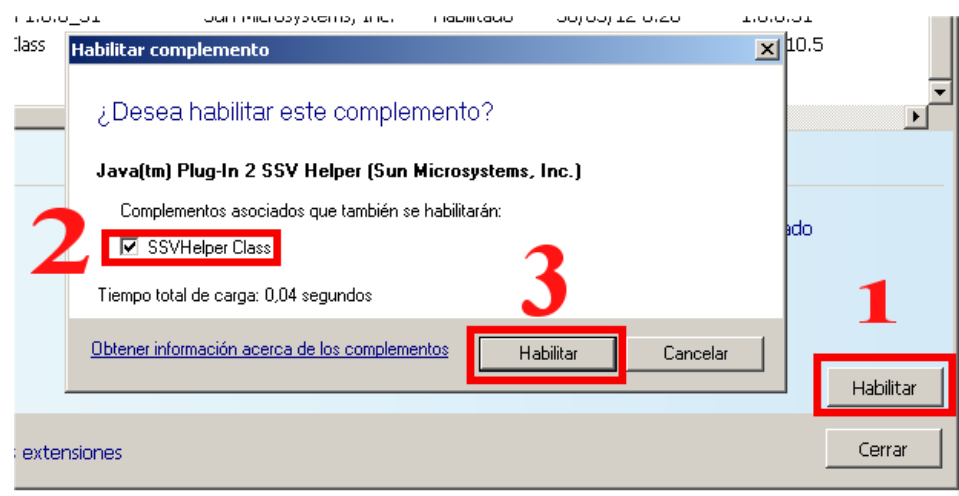

w sada famt ach aslaartificadaslaarsana fisisalahtanar sartificada saftwaralaansidarasianas provias

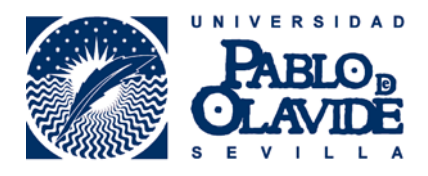

## Configuración avanzada. Java.

#### Desinstalar todas las versiones de java

En este apartado explicamos cómo desinstalar las versiones de java que no sean la recomendada **JRE 6.32**.

La desinstalación de todas las versiones de java puede dar lugar a que otros programas que hagan uso de él dejen de funcionar o no le funcionen correctamente. Haga este proceso bajo su responsabilidad.

Inicio – Panel de Control – Agregar o Quitar Programas.

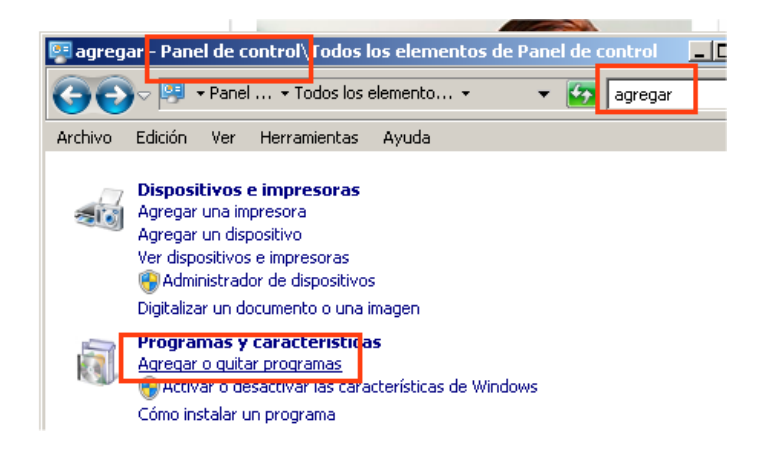

Buscar java, doble clic para desinstalar.

| 👼 java - Panel de control\Todos los elementos de Panel de control\Programas y características |                                                                                 |                                                        |                |  |  |
|-----------------------------------------------------------------------------------------------|---------------------------------------------------------------------------------|--------------------------------------------------------|----------------|--|--|
| - Panel de cor                                                                                | itrol 👻 Todos los elementos de Panel de control 👻 Prog                          | ramas y características 🔹                              | 🛛 🛃 java       |  |  |
| Archivo Edición Ver Herra                                                                     | mientas Ayuda                                                                   |                                                        |                |  |  |
| Ventana principal del Panel de<br>control<br>Ver actualizaciones instaladas                   | Desinstalar o cambiar un programa<br>Para desinstalar un programa, selecciónelo | o en la lista y después haga clic en Desinstalar, Camb | iar o Reparar. |  |  |
| Activar o desactivar las<br>características de Windows                                        | Organizar 🔻                                                                     |                                                        | 3==            |  |  |
|                                                                                               | Nombre -                                                                        | - Editor                                               | Se inst        |  |  |
|                                                                                               | 💷 Java DB 10.5.3.0                                                              | Sun Microsystems, Inc                                  | 23/12/10       |  |  |
|                                                                                               | 🕌 Java(TM) 6 Update 31                                                          | Oracle                                                 | 30/03/12       |  |  |
|                                                                                               | 🕌 Java(TM) SE Development Kit 6 Update 21                                       | Oracle                                                 | 11/06/13       |  |  |
|                                                                                               |                                                                                 |                                                        |                |  |  |

Es recomendable después de desinstalar todas las versiones de java reiniciar el equipo.

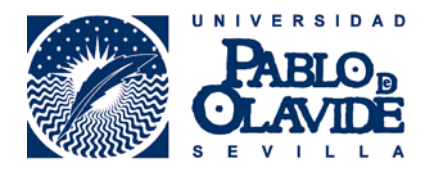

Descargar, instalar y configurar la versión de Java recomendada JRE 6.32.

#### Descarga JRE 6.32

Está disponible en la siguiente web: https://upo.gob.es/ayuda\_tecnica/requisitos/index.jsp

En el siguiente enlace: Sun JRE 6.32 recomendada, Java

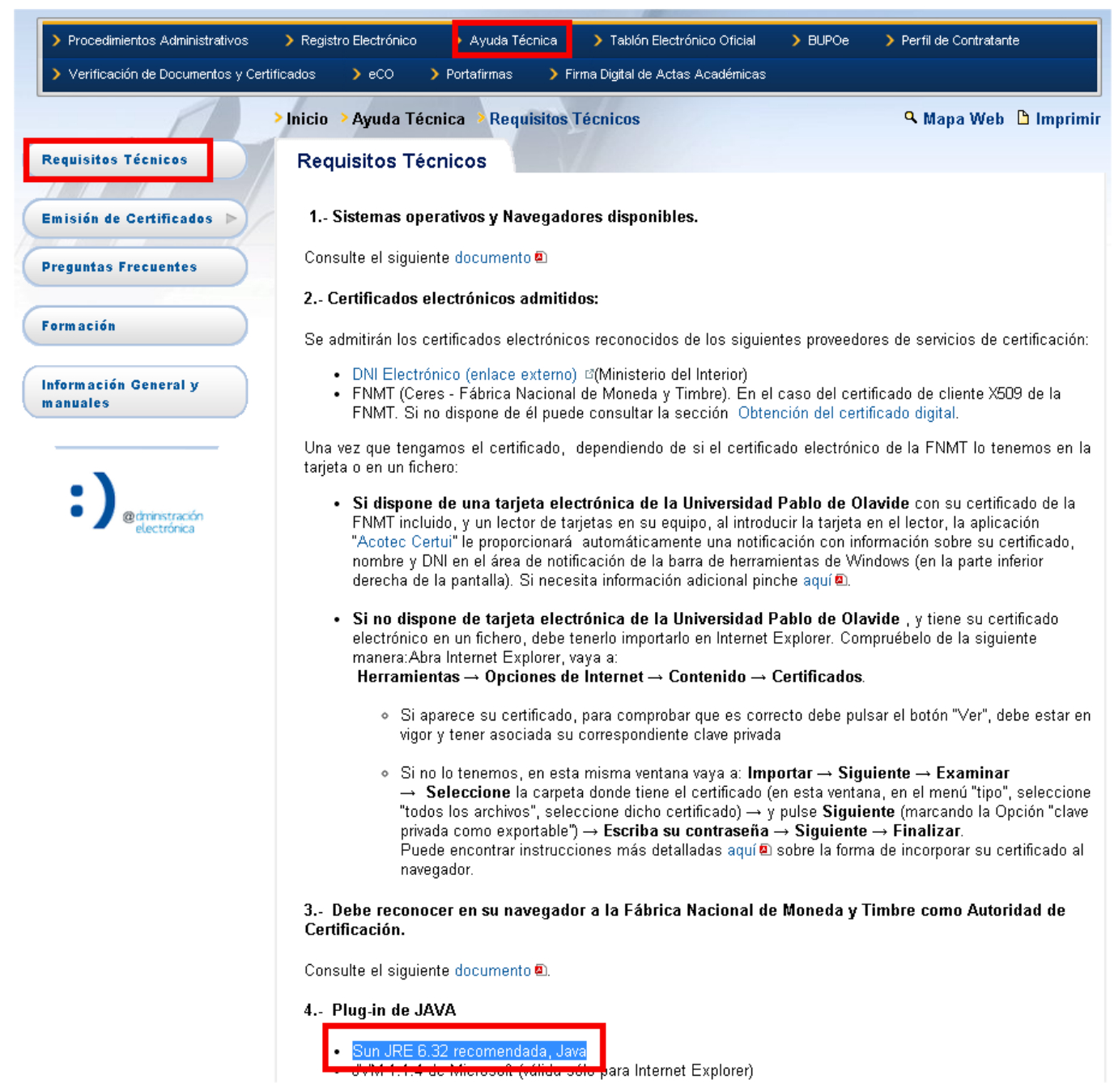

Descargar el fichero.

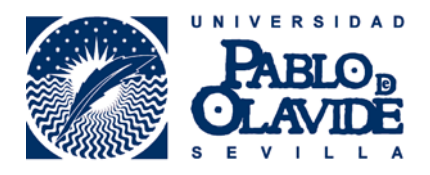

## Instalación JRE 6.32

Seguir las opciones por defecto, a veces, tarda un poco en iniciar la instalación, no hay que precipitarse y esperar a que la instalación concluya.

Debemos apuntar la ruta de instalación para la configuración posterior.

## Configuración JRE 6.32

Para que no se actualice la versión de java más adelante y podamos volver a tener el mismo problema, debemos localizar el fichero:

javacpl.exe

Que debe encontrarse en la ruta de instalación que acabamos de apuntar.

Normalmente en la unidad C.

Archivos de programa o bien Program Files

C:\Program Files(x86)\Java\jre6\bin

También podemos buscar el fichero.

Hacemos clic con el botón derecho del ratón sobre el fichero y hacemos clic sobre la opción del menú desplegable **Ejecutar como administrador:** 

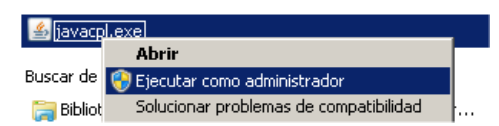

En el Panel de Control de Java vamos a Actualización y desmarcamos la opción de Comprobar actualizaciones automáticas, aplicamos los cambios y aceptamos.

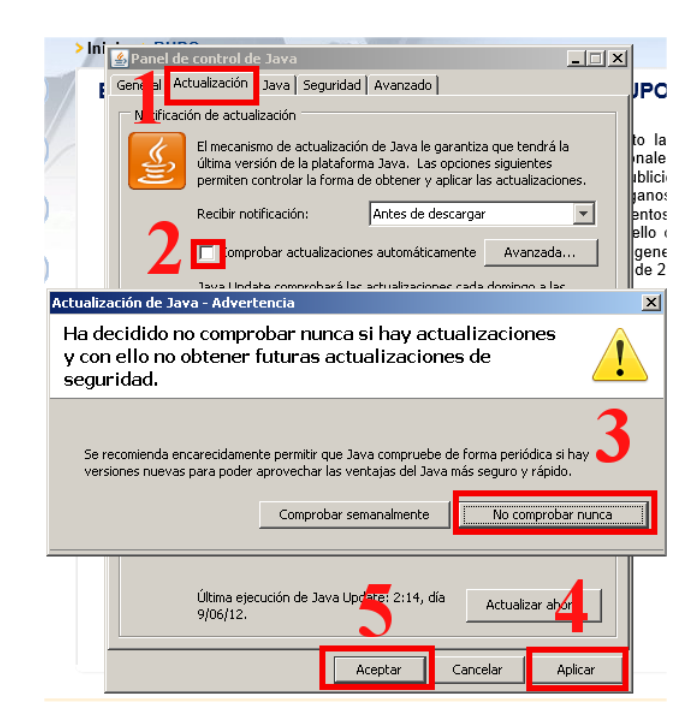

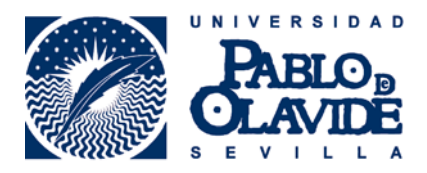

# Configuración avanzada. Borrado de temporales y restablecer Internet Explorer.

#### Borrar temporales de java

Borrar los archivos temporales, puede hacer que funcione.

Inicio – Panel de Control – Java – General – Configuración – Borrar Archivos

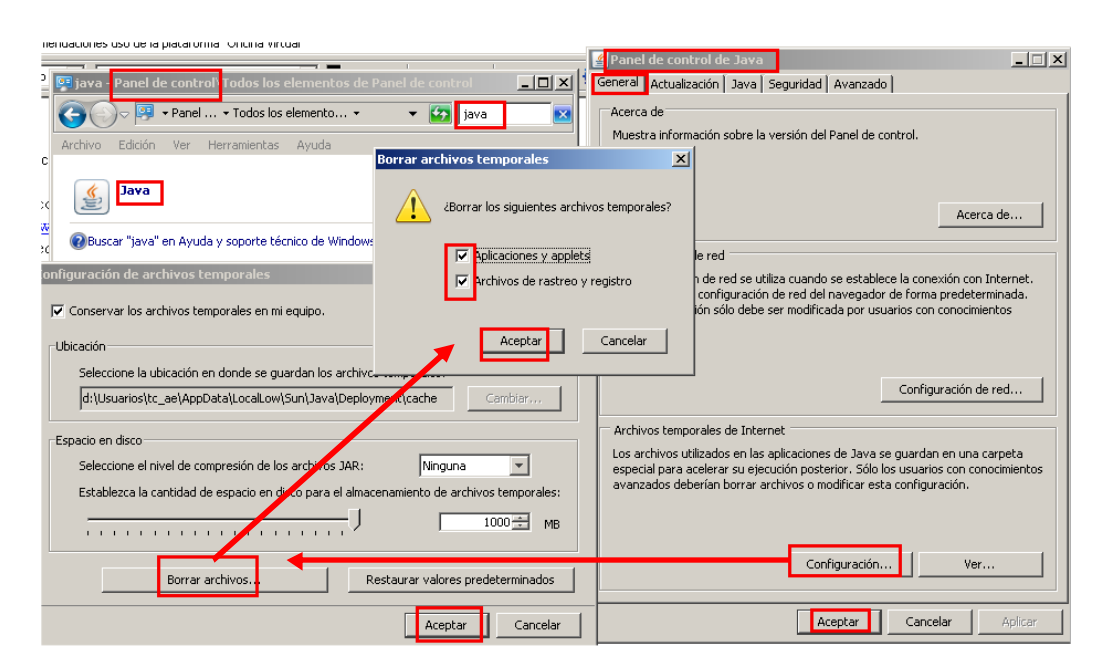

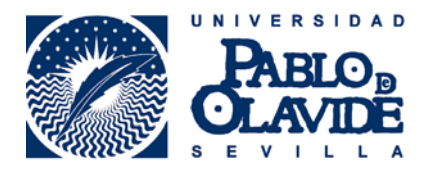

# Borrar temporales de Internet Explorer

Borrar temporales de Internet Explorer

#### Internet Explorer – Opciones de Internet – General – Eliminar

| Opciones de Internet                                        |                                                                                                    | <u>? ×</u>                  |           |                                                                                                    |
|-------------------------------------------------------------|----------------------------------------------------------------------------------------------------|-----------------------------|-----------|----------------------------------------------------------------------------------------------------|
| Conexiones General S                                        | Programas Opciones avan<br>eguridad Privacidad Cor                                                                            | zadas  <br>ntenido  <br>  a | Elimi     | nar el historial de exploración XI F<br>conservar los datos de sitios web favoritos s                                                                                                    |
| Pagina principan<br>Para crear<br>en una líne<br>http://www | pestañas de página principal, escriba cada d<br>a independiente.<br>w.google.es/                                              | irección (                  | -<br>-    | Conservar las cookies y los archivos temporales de Internet que e<br>ermiten que sus sitios web favoritos mantengan las preferencias y se<br>nuestren más rápidamente.<br>Archivos temporales de Internet<br>Copias de páginas web, imágenes y multimedia que se guardan                                                                                                    |
| Usar actual<br>Historial de exploració                      | Usar predeterminada Usar página en                                                                                            | blanco                      | •         | para poder verlas más rápido.<br>C <b>ookies</b><br>Archivos que los sitios web almacenan en el equipo para guardar in                                                                                                    |
| Elimine arch<br>guardadas                                   | nivos temporales, historial, cookies, contrase<br>e información de formularios web.<br>· el historial de exploración al salir | eñas a                      | •         | preferencias, como la información para iniciar una sesión.<br>Final para iniciar una sesión.<br>Final para iniciar una sesión.<br>Final para iniciar una sesión.<br>Pinal para iniciar una sesión.<br>Pi |
| Búsqueda                                                    | Eliminar Configuracio                                                                                                    |                             |           | Datos de formularios<br>Información guardada que se ha escrito en los formularios.                                                                                                    |
| Pestañas —                                                  | opciones Configuracionadas de búsqueda.                                                                                       | ón                          | ۲<br>۲    | Contrasenas completan automáticamente cuando<br>ricla sesión en un sitio web que visitó anteriormente.<br>Datos de Filtrado IoPrivate                                                                                                    |
| Cambie la f<br>páginas we<br>pestañas.<br>Apariencia        | orma en que las Configuraci<br>b se muestran en lasConfiguraci                                                                | ón                          |           | suardó datos usados por el Filtrado InPrivate para detectar dónde los<br>sitios web pueden estar compartiendo automáticamente detalles acerca<br>de su visita.                                                                                                    |
| Colores                                                     | Idiomas Fuentes Accesit                                                                                                    | pilidad (                   | Ac<br>his | terca de la eliminación del Eliminar Cancelar                                                                                                    |
|                                                             | Aceptar Cancelar                                                                                                    | Aplicar                     |           | Validar Sede Electrónica                                                                                                    |

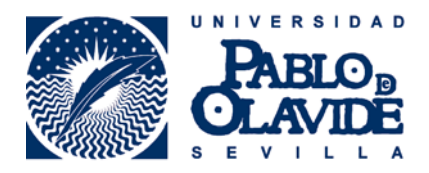

# **Restablecer Internet Explorer**

Internet Explorer – Opciones de Internet – Seguridad – Restablecer todas las zonas al nivel predeterminado

| )pciones de Internet                                     |                                                                                                    |                                                                 | ? :                     |
|----------------------------------------------------------|----------------------------------------------------------------------------------------------------|-----------------------------------------------------------------|-------------------------|
| Conexiones                                               | Programa                                                                                                   | is   Opcio                                                      | ones avanzadas          |
| General                                                  | jeguridad                                                                                                  | Privacidad                                                      | Contenido               |
| Seleccione una zona p                                    | ara ver o cambi                                                                                            | iar la configuración                                            | de seguridad.           |
|                                                          |                                                                                                    | $\sim$                                                          | $\mathbf{N}^{-}$        |
| Internet                                                 | Intranet local                                                                                             | Sitios de confianz                                              | a Sitios restrii 🔻      |
| Internet                                                 |                                                                                                    |                                                                 |                         |
| Ésta es la zo<br>excepto los i<br>confianza y e          | na para sitios w<br>ncluidos en la zo<br>en la de sitios re                                                | eb de Internet,<br>ona de sitios de<br>estringidos.             | Sitios                  |
| <u>⊡N</u> ivel de seguridad p                            | ara esta zona                                                                                              |                                                                 |                         |
| Persona<br>Config<br>- Haga<br>la cor<br>- Haga<br>confi | alizado<br>juración persona<br>a clic en Nivel pe<br>nfiguración<br>a clic en Nivel pri<br>guración recoma | alizada.<br>rsonalizado para ca<br>edeterminado para<br>endada. | ambiar<br>usar la       |
| 🔽 <u>H</u> abilitar Mod                                  | o protegido (rec                                                                                           | quiere reiniciar Inter                                          | rnet Explorer)          |
| 1                                                        | Ni <u>v</u> el personaliza                                                                                 | ado Nivel                                                       | pre <u>d</u> eterminado |
| E                                                        | <u>R</u> establecer toda                                                                                   | as las zonas al nivel                                           | predeterminado          |
|                                                          |                                                                                                    |                                                                 |                         |
|                                                          | Ace                                                                                                    | ptar Cancel                                                     | ar Apligar              |

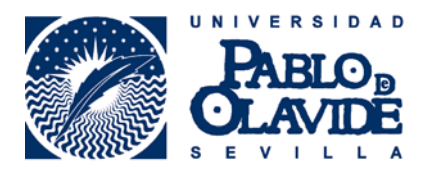

Internet Explorer – Opciones de Internet – Opciones Avanzadas – Restaurar configuración avanzada

Internet Explorer – Opciones de Internet – Opciones Avanzadas – Restablecer

| Opciones de Internet                                                                                                    |                                                                                                    |                                                                                                    |                                                                           |                                                                                                    | ? ×    |
|----------------------------------------------------------------------------------------------------|----------------------------------------------------------------------------------------------------|----------------------------------------------------------------------------------------------------|---------------------------------------------------------------------------|----------------------------------------------------------------------------------------------------|--------|
| General                                                                                                    | jeguridad                                                                                                    | Privacid                                                                                                    | ad                                                                        | Conter                                                                                                | nido ( |
| Conexiones                                                                                                    | Program                                                                                                    | as                                                                                                    | Opcio                                                                     | nes avanzad                                                                                           | as     |
| Configuración ——                                                                                                    |                                                                                                    |                                                                                                    |                                                                           |                                                                                                    | _      |
| Accesibilidad Expandr s Habilitar la Mover el s Restablec Restablec Mostrar lo No enviar Configuración Usar HTTF Usar HTTF Examinar * | iempre el text<br>a exploración n<br>ímbolo de inter<br>er el nivel de z<br>er el tamaño d<br>la barra de diri<br>s resultados er<br>direcciones de<br>de HTTP 1.1<br>2 1.1 a través i<br>la ca reinicia I | o ALT para la:<br>rediante el sín<br>realación del s<br>oom para las<br>e texto a mere<br>ecciones<br>n la ventana p<br>sconocidas al<br>de conexione: | s imágei<br>istema<br>nuevas<br>diano pa<br>diano al<br>provee<br>s proxy | nes<br>e intercalaciói<br>con cambios<br>ventanas y j<br>ara las nueva<br>hacer zoom"<br>dor de búsqu |        |
| * Se aplicará cuano                                                                                                    | do se reinicie Ir                                                                                                    | nternet Explor                                                                                                    | rer                                                                       |                                                                                                    |        |
|                                                                                                    |                                                                                                    | Restaurar c                                                                                                    | onfigura                                                                  | ación avanza                                                                                          | da     |
| Restablecer configura                                                                                                    | ción de Intern<br>numerión de Int                                                                                                    | et Explorer =                                                                                                    |                                                                           |                                                                                                    | _      |
| su estado predeter                                                                                                    | minado.                                                                                                    | ernet Explore                                                                                                    | a d                                                                       | Restablecer                                                                                           |        |
| Use esta opción sól                                                                                                    | o si el explorad                                                                                                    | lor está en ur                                                                                                    | n estado                                                                  | inutilizable.                                                                                         |        |
|                                                                                                    |                                                                                                    |                                                                                                    |                                                                           |                                                                                                    |        |
|                                                                                                    |                                                                                                    |                                                                                                    |                                                                           |                                                                                                    |        |
|                                                                                                    |                                                                                                    |                                                                                                    |                                                                           |                                                                                                    |        |
|                                                                                                    | Ac                                                                                                    | eptar                                                                                                    | Cancela                                                                   | ar Aj                                                                                                 | oligar |

Llegados a este punto debe volver a realizar el primer punto del manual, dado que hemos dejado Internet Explorer como recién instalado.

#### Internet Explorer. Comprobaciones iniciales:

- 1. Vista de compatibilidad.
- 2. Sitios de confianza.
- 3. Comprobar que los complementos de Java están activos en Internet Explorer.